#### presto配置ldap用于用户认证

参考:

## https://silvermissile.github.io/2019/07/16/presto%E9%85%8D%E7%BD%AEldap%E7%94%A8%E4

vim etc/config. properties coordinator=true node-scheduler.include-coordinator=true http-server.http.port=8080 query.max-memory=5GB query.max-memory-per-node=1GB query.max-total-memory-per-node=2GB discovery-server.enabled=true discovery.uri=http://10.0.221.69:8080

http-server.authentication.type=PASSWORD

http-server.https.enabled=true http-server.https.port=8443

http-server.https.keystore.path=/etc/presto\_keystore.jks http-server.https.keystore.key=Abc123456

导入ldap server证书, persto 服务要想通过ldaps与ldap server通信,必须要导入 (java的默认密码 changeit) keytool -import -keystore \$JAVA\_HOME/jre/lib/security/cacerts -trustcacerts -alias ldap -file /root/server.crt #password:changeit

验证导入成功 keytool -list -keystore \$JAVA\_HOME/jre/lib/security/cacerts keytool -list -keystore \$JAVA\_HOME/jre/lib/security/cacerts | grep ldap

注意 第一项主机名 [root@cdh85-110 etc]# keytool -genkeypair -alias prestoservernew -keyalg RSA -validity 3650 -keystore presto keystore.jks Enter keystore password: Re-enter new password: What is your first and last name? [Unknown]: cdh85-110 What is the name of your organizational unit? [Unknown]: baofu What is the name of your organization? [Unknown]: ops What is the name of your City or Locality? [Unknown]: shanghai What is the name of your State or Province? [Unknown]: shanghai What is the two-letter country code for this unit? [Unknown]: cn Is CN=cdh85-110, OU=baofu, O=ops, L=shanghai, ST=shanghai, C=cn correct? [no]: yes

### 命令汇总:

# 生成jks

keytool -genkeypair -alias prestoservernew -keyalg RSA -validity 3650 -keystore presto\_keystore\_new.jks

# 导出cer证书

keytool -keystore \$JAVA\_HOME/jre/lib/security/presto\_keystore\_new.jks -export -alias prestoservernew -file /tmp/prestoservernew.cer

# 导入证书到truststore (java的默认密码 changeit) keytool -import -keystore \$JAVA\_HOME/jre/lib/security/cacerts -trustcacerts -alias prestoservernew -file /tmp/prestoservernew.cer

# 删除信任证书 (java的默认密码 changeit) keytool -delete -alias prestoservernew -keystore \$JAVA\_HOME/jre/lib/security/cacerts

#检查导入成功: keytool \ -keystore \$JAVA\_HOME/jre/lib/security/cacerts \ -storepass changeit \ -list

# 删除 keytool -delete -alias ldapservern2 -keystore \$JAVA\_HOME/jre/lib/security/cacerts #changeit

#查看证书 keytool -printcert -v -file \$JAVA\_HOME/jre/lib/security/dc.cer Owner: CN=al.al.com Issuer: CN=al-AL-CA-1, DC=al, DC=com

#查看keystore中证书条目列表 keytool -list -v -keystore presto\_keystore\_new.jks

这就是host文件为什么必须是al.al.com

命令行:

presto ---server https://bigdata-2.baofoo.cn:8443 \

--keystore-path /etc/presto\_keystore.jks  $\$ 

--keystore-password Abc123456  $\backslash$ 

--catalog mysql  $\backslash$ 

--schema db1  $\backslash$ 

--user yarn  $\$ 

--password

| [100 L(@~]#                                                                                                    |
|----------------------------------------------------------------------------------------------------|
| <pre>[root@~]# prestoserver https://bigdata-2.baofoo.cn:8443 \ &gt;kevetore.path /etc/presto kevetore iks \</pre> |
| > - keystore pack / cc/prester / abc123456 \                                                                      |
|                                                                                                    |
| <pre>&gt;schema dbl \</pre>                                                                                       |
| >user varn \                                                                                                    |
| >password                                                                                                    |
| Password:                                                                                                    |
| presto:dbl> show tables;                                                                                          |
| . Table                                                                                                    |
|                                                                                                    |
| consult_configarea                                                                                                |
| consult_content                                                                                                   |
| consult_contract                                                                                                  |
| consult_idcardinfo                                                                                                |
| consult_record                                                                                                    |
| consult_recordcount                                                                                               |
| module                                                                                                    |
| module_role                                                                                                    |
| role                                                                                                    |
| user                                                                                                    |
|                                                                                                    |
| (11 10ws)                                                                                                    |
| Query 20200518_024225_00016_8th3p, FINISHED, 1 node<br>Splits: 19 total, 19 done (100.00%)                        |
| 0:01 [11 rows, 277B] [20 rows/s, 524B/s]                                                                          |
| presto:dbl>                                                                                                    |

#### 客户端工具

SSL SSLKeyStorePassword SSLKeyStorePath

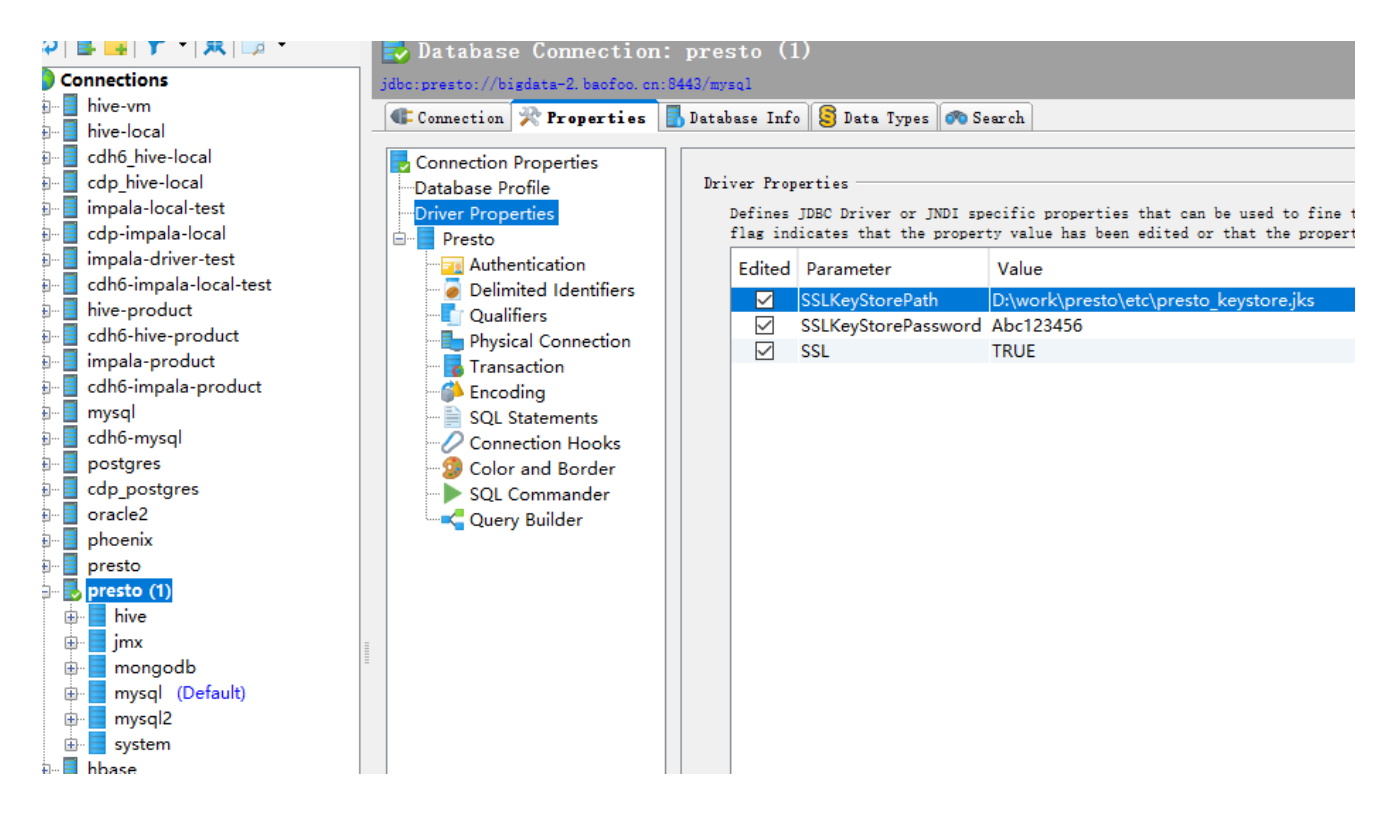

# 技巧**:**

分2步操作:

1. 先注释 http-server.authentication.type=PASSWORD , 生成jks, 启用https 测试成功 再开启

2. 开启PASSWORD开关 导入1dap证书,